Research Organization Administration and Management

ROAMW

# Sponsored Projects (SP) Module: Viewing Proposals & Awards

University of Wyoming Research & Economic Development Division (REDD) 1000 E University Ave Old Main Room 305 Laramie, WY 82071-3355

VΟ

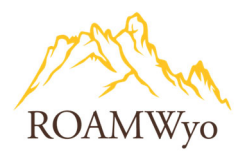

| Title:                          | Process Owner:                    | Approved By:            |  |
|---------------------------------|-----------------------------------|-------------------------|--|
| Sponsored Projects (SP) Module: | University of Wyoming, Research & | Farrell Rapp, Director, |  |
| Viewing Awards & Proposals      | Economic Development Department   | Research Services       |  |
|                                 |                                   |                         |  |
| Date Approved:                  | Effective Date:                   | Date of next review:    |  |
| 5/30/2023                       | 6/1/2023                          | 5/31/2024               |  |

**Purpose:** This purpose of this document is provide an overview of the process for the ROAMWyo Sponsored Projects Module.

## **Table of Contents**

| PROJECTS DASHBOARD         | 2 |
|----------------------------|---|
| PROPOSALS DASHBOARD & FORM | 3 |
| AWARDS DASHBOARD & FORM    | 6 |
| SUBAWARDS                  | 9 |

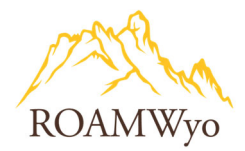

## PROJECTS DASHBOARD

#### Image 1. ROAMWyo Projects Dashboard

| Proposals Projects Awards<br>Projects T<br>SP Dashboard                    | Reporting - More<br>ab View                                                | •                                                                                             |                  |       |
|----------------------------------------------------------------------------|----------------------------------------------------------------------------|-----------------------------------------------------------------------------------------------|------------------|-------|
| 1 In Development<br>Initial proposal is being filled out by<br>researchers | 1177 Active<br>Project has been awarded and<br>research is being conducted | O In Closeout<br>Project end date has passed and final<br>closeout activities are in progress |                  |       |
| 334 Closed<br>Project has been closed out                                  |                                                                            |                                                                                               | 1                |       |
| Project Title                                                              |                                                                            | Project #                                                                                     | Status           | Tasks |
| abcde                                                                      |                                                                            | <u>23-1678</u>                                                                                | in-development 2 | My    |
| BAILEY                                                                     |                                                                            | 23-1677                                                                                       | in-development   |       |

- 1. Status Tiles direct the user to proposals organized by progress status.
  - a. In Development: a researcher or department administrator is completing a new proposal form
  - b. Active: projects have received funding and research is being conducted
  - c. **In Closeout:** Pre-Award Services are collecting final reports and preparing the award for final closeout
  - d. **Closed**: a project which research work has concluded and final reports have been submitted.
- 2. **Project Listing** select the hyperlinked project number to view project details.

Note: Project is the overarching umbrella for a group of proposals and awards related to the same area of study under one sponsor (Project  $\rightarrow$  Proposal  $\rightarrow$  Award). A proposal is a request for funding from an individual sponsor to carry out a specified objective, or a request for a supplement or additional funding for an existing award. An Award is funding received from an individual sponsor to carry out a proposed specified objective. Proposal: Award can be 1:1 or 1: Many.

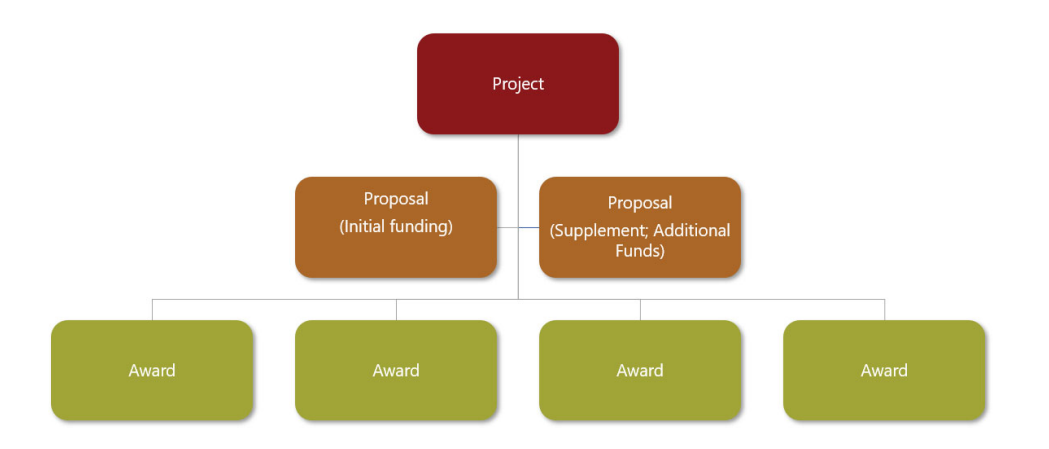

University of Wyoming, Research & Economic Development Division (REDD) 1000 E University Ave, Old Main Room 305 • Laramie, WY 82071-3355

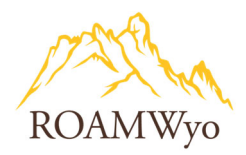

## **PROPOSALS DASHBOARD & FORM**

#### Image 2. ROAMWyo Proposals Dashboard

| Sponsored Project                                                                  | S                    |                                               |                   |                                                           |                      |                        |                                              | Products      | Frances Faculty |
|------------------------------------------------------------------------------------|----------------------|-----------------------------------------------|-------------------|-----------------------------------------------------------|----------------------|------------------------|----------------------------------------------|---------------|-----------------|
| Proposals Projects                                                                 | Awards               | Reporting 👻                                   |                   |                                                           |                      |                        |                                              | 2             | 1               |
| SP Dashboard                                                                       | Tab View             |                                               | 31                |                                                           |                      |                        |                                              | + Start       | t New Proposal  |
| 7 In Development<br>Proposals are being filled out by<br>researchers               | E P                  | Under Review<br>Proposals are being inter     | rnal reviewed 🧹   | 3 Approved<br>Proposals are approved f<br>submission      | or 🚺                 | 0 Submi<br>Proposals v | itted to Sponsor<br>were submitted to sponso | r 🏛           |                 |
| 0 Under Consideration<br>Sponsors have contacted your<br>institution with interest |                      | L Funded<br>Proposals were accepted<br>ponsor | i by the 【 3      | 2 Closed<br>Proposals were closed by<br>some other reason | an admin for         |                        |                                              | 4             |                 |
| ۹                                                                                  | ]                    |                                               |                   |                                                           |                      | ×                      | Set View 🌣                                   | 🛓 Dowr        | nload to CSV    |
| Project Title                                                                      | Proposal #           | PI                                            | Status            | Sponsor                                                   | Prime Sponsor        | Admin Unit             | Project Start Date                           | Project End D | Date Propos     |
| Routing Test 3 - 1.13.23                                                           | <u>23-0092-P0001</u> | Frances Faculty                               | In<br>Development | AB Sciex Pte. Ltd                                         | AB Sciex Pte.<br>Ltd | Bison Run              | 1/13/2023                                    | 12/31/2025    | New 7 2         |
|                                                                                    |                      |                                               |                   | National Cancer                                           |                      |                        |                                              |               |                 |

- 1. Username expands into a dropdown menu and includes the user's profile section
- 2. Product Selector expands into a dropdown menu to toggle between ROAMWyo modules
- 3. SP Menu directs the user to the Proposals, Projects, Awards, and Reporting
- 4. Status Tiles direct the user to proposals organized by progress status
  - a. In Development: a researcher or department administrator is completing a new proposal form
  - b. Under Review: a proposal form is under internal review
  - c. **Approved**: a proposal form has been approved
  - d. Submitted to Sponsor: proposal has been submitted to Sponsor
  - e. Under Consideration: Sponsor has contacted the institution with interest in funding.
  - f. Funded: Proposal was accepted for funding by the Sponsor
  - g. Closed: Proposal record has been closed.
- 5. **Search Bar** is used to search for projects and proposals. Follow the steps below to initiate a search.
  - a. Click in the Search bar to reveal a list of search categories to choose from
  - b. Scroll through the category list to select how you want to filter the list or type in the filter category, for example type "PI" to search by PI
  - c. Select the relevant search category from the list
  - d. Enter, in the blue search box, the PI's name to search by
  - e. Select the hyperlinked proposal number to open the record
- 6. +Start New Proposal begins the proposal development process (see SP: Proposal Development SOP)
- 7. **My Tasks** a shortcut to the User's task list
- 8. Download to CSV exports the proposal list to an Excel file

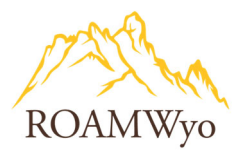

9. **Set View** customizes the User's view (The list can show a maximum of eleven columns at a time and the view will have to be readjusted at the start of each session)

#### Image 2a and 2b. Search Functionality

| PI Click                              | in the search bar and start to type the<br>search category |    | Q PI: Frances Faculty ×  | A blue search bar wil<br>Pl's name to fu | l appear and now yo<br>urther filter search re | ou enter the<br>esults |
|---------------------------------------|------------------------------------------------------------|----|--------------------------|------------------------------------------|------------------------------------------------|------------------------|
| pi co pi home div                     | A dropdown list of search                                  |    | Project Title            | Proposal #                               | Ы                                              | Status                 |
| subrecipient                          | categories will appear                                     |    | Routing Test 3 - 1.13.23 | 23-0092-P0001                            | Frances Faculty                                | n Developmer           |
| Subrecipient #1 - Subrecipient #10    |                                                            |    | Test 12345               | 23-0030-P0001                            | Frances Faculty                                | In Developmer          |
| Subrecipient #10 Amount<br>Test 12345 | Hyperlinked Proposal Number                                |    | TEST 09.09.2022          | 23-0026-P0001                            | Frances Faculty                                | In Developmer          |
|                                       | Development                                                | -6 |                          |                                          |                                                |                        |

#### Image 3. Proposal Form Overview

| Pro                                                                                                    | Jeen nepeeen.                                                                                                    |                                                                                              |                                                                        |                           |
|----------------------------------------------------------------------------------------------------|----------------------------------------------------------------------------------------------------|----------------------------------------------------------------------------------------------|------------------------------------------------------------------------|---------------------------|
| Actions                                                                                                    | Proposal Summary                                                                                                    |                                                                                              |                                                                        | Under Review              |
| Complete Review                                                                                                    | PI: Shacey Temperly<br>Admin Unit: Academic Affairs Division                                                                                                    | Sponsor: Agri-Best Feeds, Inc.<br>Prime Sponsor:                                             | Project Start Date: 5/11/2023<br>Project End Date: 5/10/2023           | Project: 23-1677          |
| roposal Form Tab                                                                                                    |                                                                                                    | Sponsor Deadline: 5/10/2023<br>Total Sponsor Costs: 100000                                   | Instrument Type:                                                       |                           |
| osal Form Routing History                                                                                                    | Access Tasks Notes Attachments Links                                                                                                    | Admin Oniy                                                                                   |                                                                        | All -b                    |
| Posal Form Routing History Posal Sections                                                                                                    | Access Tasks Notes Attachments Links                                                                                                    | Admin Only                                                                                   |                                                                        | All changes save automati |
| posal Form Routing History<br>posal Sections Table Off<br>eneral Information                                                                                                    | Access Tasks Notes Attachments Links                                                                                                    | Admin Only                                                                                   |                                                                        | All changes save automat  |
| posal Form     Routing     History       posal Sections     Trable off       eneral Information        ey Personnel                                                                                                    | Access Tasks Notes Attachments Links Concerning Statements Full Proposal Title*  dgdgdff Please etter the full proposal title of 250 characters or less. This title on  | Admin Only<br>ends to be unique and cannot be something that has previously been u           | ed.                                                                    | All changes save automat  |
| Routing History<br>rosal Sections<br>Reveral Information<br>sy Personnel<br>urmmary Budget                                                                                                    | Access Tasks Notes Attachments Links Contents Full Proposal Title*  dgsdgfdf Plase effer the full proposal title of 250 characters or less. This title or Sponsor Name* | Admin Only<br>eeds to be unique and cannot be something that has previously been u           | sed.<br>he University of Wyoming the                                   | All changes save automat  |
| posal Form     Routing     History       posal Sections     Trable of R       eneral Information        ey Personnel     Immary Budget       unmary Budget     Immary Budget                                                                                                    | Access Tasks Notes Attachments Links                                                                                                    | Admin Only<br>eeds to be unique and cannot be something that has previously been u<br>Is Lea | sed.<br>he University of Wyoming the<br>all institution?               | All changes save automat  |
| reposal Form Routing History posal Sections report Information report Information report | Access Tasks Notes Attachments Links                                                                                                    | Admin Only<br>ends to be unique and cannot be something that has previously been u<br>Is t   | eed.<br>he University of Wyoming the<br>al Institution?*<br>©Yes<br>No | All changes save automat  |

Use the **Proposal Form** tab to view a proposal record. Use the **Table of Contents** to navigate to the various form sections.

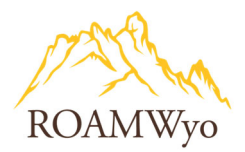

#### Image 4. Proposal Form Routing Tab

| BAILEY<br>My. Active Pro | AILEY<br>Active Projects / BAILEY / 23-1677-P0004 |                  |                                                                                         |                                                                                                |                                                                                  |                         |  |  |  |
|--------------------------|---------------------------------------------------|------------------|-----------------------------------------------------------------------------------------|------------------------------------------------------------------------------------------------|----------------------------------------------------------------------------------|-------------------------|--|--|--|
| My Actions               |                                                   | Proposal Summary |                                                                                         |                                                                                                |                                                                                  | Under Review 👻          |  |  |  |
|                          | Complete Review Route for Review                  | Ac               | Pt: Shacey Temperiy<br>dmin Unit: Academic Affairs Division Prir<br>Sponsc<br>Total Spc | Sponsor: Agri-Best Feeds, Inc.<br>ne Sponsor:<br>or Deadline: 5/10/2023<br>onsor Costs: 100000 | Project Start Date: 5/11/2023<br>Project End Date: 5/10/2023<br>Instrument Type: | Project: <u>23-1677</u> |  |  |  |
| Proposal F               | form Routing History A                            | Access Tasks N   | Notes Attachments Links Admin Only                                                      |                                                                                                |                                                                                  |                         |  |  |  |
| Routing                  | for Review                                        |                  |                                                                                         |                                                                                                |                                                                                  |                         |  |  |  |
| Team                     | Team Members                                      |                  | Members                                                                                 | Decision                                                                                       | Date                                                                             | Comment                 |  |  |  |
| Pre-Awar                 | Pre-Award Ivonne Kalinski                         |                  | Ivonne Kalinski🗸                                                                        | Approved                                                                                       | 05/03/2023 4:36:11 pm                                                            | view                    |  |  |  |
| Final App                | roval                                             |                  | Ashlee Kupilik<br>Farrell Rapp                                                          |                                                                                                |                                                                                  |                         |  |  |  |

Use the **Routing tab** to see where the proposal is in the routing process.

#### Image 5. Proposal Form History Tab

| MvActive Protects / BAILEY / 23-1677-P0004 |                                                                             |                                                                                                    |                                                              |                         |  |  |  |  |  |  |
|--------------------------------------------|-----------------------------------------------------------------------------|----------------------------------------------------------------------------------------------------|--------------------------------------------------------------|-------------------------|--|--|--|--|--|--|
| My Actions                                 | Proposal Summary                                                            |                                                                                                    |                                                              | Under Review -          |  |  |  |  |  |  |
| Complete Review<br>Route for Review        | PI: Shacey Temperly<br>Admin Unit: Academic Affairs Division<br>Sp<br>Total | Sponsor: Agri-Best Feeds. Inc. Project:<br>Prime Sponsor: Project<br>onsor Deadline: 5/10/2023 Instru<br>I Sponsor Costs: 100000 | Start Date: 5/11/2023<br>t End Date: 5/10/2023<br>ment Type: | Project: <u>23-1677</u> |  |  |  |  |  |  |
| Proposal Form Routing History              | Access Tasks Notes Attachments Links Admin Onl                              | у                                                                                                    |                                                              |                         |  |  |  |  |  |  |
| Currently Assigned: None (edit)            |                                                                             |                                                                                                    |                                                              |                         |  |  |  |  |  |  |
| Action                                     |                                                                             | Name                                                                                                    | Date                                                         | Comment                 |  |  |  |  |  |  |
| Certified                                  |                                                                             | Andrea Deston                                                                                                    | 05/03/2023 4:44:54 nm                                        |                         |  |  |  |  |  |  |

Use the History tab to view the historic activity on the proposal (certifications, status changes, comments, etc.).

#### Image 6. Proposal Form Attachments Tab

| My Actions                                                                                                    | Proposal Summary          |                                                      |                                                                                                    |                                                                                  | Under Review           |
|----------------------------------------------------------------------------------------------------|---------------------------|------------------------------------------------------|----------------------------------------------------------------------------------------------------|----------------------------------------------------------------------------------|------------------------|
| Complete Review<br>Route for Review                                                                                                    | r<br>Admin Un             | Pt: Shacey Temperly<br>it: Academic Affairs Division | Sponsor: Agri-Best Feeds, Inc.<br>Prime Sponsor:<br>Sponsor Deadline: 5/10/2023<br>Total Sponsor Costs: 100000 | Project Start Date: 5/11/2023<br>Project End Date: 5/10/2023<br>Instrument Type: | Project: <u>23-167</u> |
| Proposal Form Routing History ,<br>Add Attachment<br>To add an attachment, first select the type of attachm<br>'Upload file' Attachments with filetype .exe will not the<br>Attachment Type<br>Application Package | Access Tasks Notes Attack | uments Links Admin Only                              |                                                                                                    |                                                                                  |                        |
|                                                                                                    |                           |                                                      | brop files here to upload<br>or                                                                                |                                                                                  |                        |
|                                                                                                    |                           |                                                      |                                                                                                    |                                                                                  |                        |
| Attachment Atta                                                                                                    | achment Type              | Date                                                 | By                                                                                                    | Location                                                                         |                        |

Use the Attachments tab to view attachments related to the proposal.

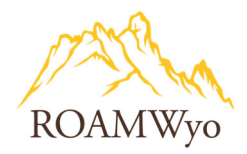

## AWARDS DASHBOARD & FORM

#### Image 7. ROAMWyo Awards Dashboard

| Ē   | <b>, cayu</b><br>7 Spc                | <b>se</b><br>Insored Proje                   | cts             |                                                                                              |                                  |                                                                           |                     |                                         |                  |                                                                         | Products              | lvonne Kalinski |
|-----|---------------------------------------|----------------------------------------------|-----------------|----------------------------------------------------------------------------------------------|----------------------------------|---------------------------------------------------------------------------|---------------------|-----------------------------------------|------------------|-------------------------------------------------------------------------|-----------------------|-----------------|
| Pr  | roposals                              | Projects                                     | Awards          | Reporting                                                                                    | More 👻                           |                                                                           |                     |                                         |                  |                                                                         |                       |                 |
| SPI | Awards Tab View     + Start New Award |                                              |                 |                                                                                              |                                  |                                                                           |                     |                                         |                  |                                                                         |                       |                 |
|     | 5 Set<br>Award<br>out                 | : Up In Progress<br>form is being created ar | nd filled       | 2 In Review & N<br>Awards are being inte<br>if applicable, Negotiai<br>funding agency in Pro | legotiation<br>ernally reviewed: | 1173 Active<br>Awards ready to spend again<br>work actively being perform | nst, Project        | In Closeout<br>ward end date has passed | A ar             | 34 Closed<br>ward closeout has been o<br>d/or Award was adminis<br>osed | ompleted<br>tratively | 1               |
|     | Q                                     | 4                                            |                 |                                                                                              |                                  | ×                                                                         |                     |                                         |                  | Set View 🕇                                                              | z Dow                 | nload to CSV    |
| >   |                                       | Award #                                      | PI 5            | Project Title                                                                                | Sponsor                          | Sponsor Award Number                                                      | Prime Sponsor       | Instrument Type                         | Award Start Date | Award End Date                                                          | Admin Unit            | Obligated Amour |
|     | 0                                     | <u>23-1675-A0001</u>                         | Ivonne Kalinski | abcik                                                                                        | Academy of Applied<br>Science    |                                                                           |                     | Grant                                   | 5/23/2023        | 6/1/2023                                                                |                       | 1700            |
|     | 0                                     | <u>23-1673-A0001</u>                         |                 | Testing 05.01<br>0739                                                                        |                                  |                                                                           |                     |                                         |                  |                                                                         |                       |                 |
|     |                                       | <u>23-1672-A0001</u>                         | Monica Patten   | IMPACT 307 -<br>Start-Up<br>Challenge                                                        | Wyoming Business<br>Council      | NONE                                                                      |                     | Contract                                | 4/5/2023         | 12/31/2023                                                              | IMPACT 307            | 25000           |
|     |                                       | 23-1666-A0002                                | Shacey Temperly | Hyper Bostons                                                                                | ABS Global, Inc.                 |                                                                           | Albany County, Wyom | Cooperative                             | 5/5/2023         | 5/2/2025                                                                | Biology - SAMPLE      | 24454           |

- 1. Status Tiles direct the user to proposals organized by progress status
  - a. **Set Up In Progress:** Award form is being created and filled out by the Pre-Award Services team, including the review and negotiation of any award terms and conditions
  - b. In Review & Negotiation: NOT being used as labeled. ONLY being used to send notifications to particular units. Awards are being review and negotiated in the Set Up In Progress status tile
  - c. Active: Award is active
  - d. In Closeout: Award end date has passed and is in the process of being closed.
  - e. Closed: Award closeout has been completed and/or award was administratively closed.
- 2. Download to CSV exports the proposal list to an Excel file
- 3. Set View customizes the User's view
- 4. Search Bar is used to search for projects and proposals. Follow the steps below to initiate a search.
  - a. Click in the Search bar to reveal a list of search categories to choose from
  - b. Scroll through the category list to select how you want to filter the list or type in the filter category, for example type "PI" to search by PI
  - c. Select the relevant search category from the list
  - d. Enter, in the blue search box, the PI's name to search by
  - e. Select the hyperlinked proposal number to open the record
- 5. Awards Listing select the hyperlinked award number to view award details

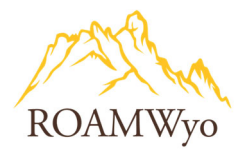

## Image 7a and 7b. Search Functionality

|   | PI                                    | in the search bar and start to type the search category |                | Q PI: Frances Faculty X  | A blue search bar wi<br>PI's name to fi | ll appear and now y<br>urther filter search re | ou enter the<br>esults |
|---|---------------------------------------|---------------------------------------------------------|----------------|--------------------------|-----------------------------------------|------------------------------------------------|------------------------|
| L | pi co pi home div                     | A dropdown list of search                               |                | Project Title            | Proposal #                              | PI                                             | Status                 |
| I | subrecipient                          | categories will appear                                  | C              | Routing Test 3 - 1.13.23 | 23-0092-P0001                           | Frances Faculty                                | (<br>In Developmen     |
|   | Subrecipient #1 Subrecipient #10      |                                                         | 1              | Test 12345               | 23-0030-P0001                           | Frances Faculty                                | In Developmer          |
| Т | Subrecipient #10 Amount<br>fest 12345 | 23-0030-P0001 Frances Faculty In Development            | roposal Number | TEST 09.09.2022          | 23-0026-P0001                           | Frances Faculty                                | In Developmen          |

#### Image 8. Awards Form Overview

| Proposals              | Projects Awards                    | Reporting •    | More +                                    |                             |                          |                            |                      |                                |
|------------------------|------------------------------------|----------------|-------------------------------------------|-----------------------------|--------------------------|----------------------------|----------------------|--------------------------------|
| abcik<br>My Active Awa | rds / <u>abcik</u> / 23-1675-A0001 |                |                                           |                             |                          |                            |                      |                                |
| My Actions             |                                    |                | Award Summary                             |                             |                          |                            |                      | In Review & Negotiation        |
|                        | Complete Review                    |                | PI: Ivonne Kalinski                       | Sponsor: Academy of Applied | d Science A              | ward Start Date: 5/23/2023 | Project: 2           | 3-1675                         |
|                        | Route for Review                   |                | Admin Unit:                               | Prime Sponsor:              |                          | Award End Date: 6/1/2023   |                      |                                |
|                        |                                    |                | Admin Assigned:                           | Obligated Amount: 1700      | Award                    | Notice Received:           |                      |                                |
| Awa                    | rd Form Tab                        |                |                                           | Total Expected Amount:      |                          | instrument type: Grant     |                      |                                |
| Award Forr             | n Routing Award Histor             | ry Funds S     | ubawards Tasks Notes Attachments L        | inks Admin Only             |                          |                            |                      |                                |
|                        |                                    |                |                                           |                             |                          |                            |                      | All changes save automatically |
| ~ Currer               | ntly Viewing Award Form: 23-1      | 1675-A0001-0   |                                           |                             |                          |                            | Modify Award         | Set View 🌣                     |
| Selected               | Modification                       | ward Mo        | Ddifications Modification Type            | Modificatio                 | on Date                  | Modified By                | Comment              |                                |
| ۲                      | 23-1675-A0001-0                    |                | Original Award                            |                             |                          | -                          |                      |                                |
| 10 per pa              | ige -                              |                |                                           | Showing 1 of 1              | Litens                   |                            |                      |                                |
|                        | Table                              | ofConto        | onto                                      |                             |                          |                            |                      |                                |
| Award Se               | ctions                             | General int    | Tormation                                 |                             |                          |                            |                      |                                |
| Genera                 | Information 🥪                      | Full Award     | Title*                                    |                             |                          |                            |                      |                                |
| Key Per                | sonnel 🔒                           | A              |                                           |                             |                          |                            | A comment The second |                                |
| Budget                 | 0                                  | Please enter t | the Award Title (250 characters or less). |                             |                          |                            | Award Form           |                                |
|                        |                                    | Sponsor Na     | ime*                                      | Sponsor Award Number        | Sponsor Type*            |                            |                      |                                |
| Indirec                | Cost Distribution                  | Academy        | of Applied Science × X                    | ×                           | Non-Profit Organizations | X V                        |                      |                                |

The Award form is created by Research and Economic Development Division Pre-Award Services; therefore, you will only have viewer access for awards and award modifications.

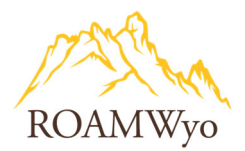

#### Image 9. Award Record Tabs

| Proposals Projects Award                          | s Reporting - Mor                                  | e <b>*</b>                                                                                 |                                                                                                 |                                    |                           |
|---------------------------------------------------|----------------------------------------------------|--------------------------------------------------------------------------------------------|-------------------------------------------------------------------------------------------------|------------------------------------|---------------------------|
| abcik<br>My Active Awards / abcik / 23-1675-A0001 |                                                    |                                                                                            |                                                                                                 |                                    |                           |
| My Actions                                        | Award Summary                                      |                                                                                            |                                                                                                 |                                    | In Review & Negotiation - |
| Complete Review                                   | PI: Ivonne Kalinski<br>Admin Unit:<br>Admin Assign | Sponsor: Academy of.<br>Prime Sponsor:<br>Obligated Amount: 1700<br>Total Expected Amount: | Applied Science Award Start Date:<br>Award End Date:<br>Award Notice Receiv<br>instrument type: | 5/23/2023<br>6/1/2023<br><br>Grant | Project: <u>23-1675</u>   |
| Award Form Routing                                | Funds Subawards                                    | Tasks Notes Attachments                                                                    | Links Admin Only                                                                                |                                    | + Add A Subaward          |
| Subaward # 👻 5 Su                                 | bawardee Subaward Begin                            | Date Subaward End Date                                                                     | Total Expected Amount                                                                           | Primary Admin contact              | Primary Contact email     |
| <u>23-1675-A0001-SUB01</u>                        |                                                    |                                                                                            |                                                                                                 |                                    |                           |

- 1. **Routing** tab is used to see where the Award is in the routing process. There is currently no routing of the award form.
- 2. Award History is used to see the history of activities related to the award
- 3. Subawards is used to view the subaward information
- 4. Attachments is used to store attachments relevant to the award and its activities
- 5. Subawards Listing select the hyperlinked award number to view award details

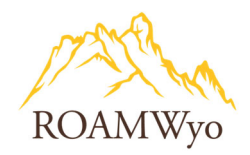

## **SUBAWARDS**

#### Image 10. Where Subaward Information is stored

| Sponsored Projects                                                                                                    |                                                     |                               |                                                   |                                                                          |                                           | Products                                  | Ivonne Kalinski  |
|----------------------------------------------------------------------------------------------------|-----------------------------------------------------|-------------------------------|---------------------------------------------------|--------------------------------------------------------------------------|-------------------------------------------|-------------------------------------------|------------------|
| Proposals Projects Awards Reporting - More -                                                                                    |                                                     |                               |                                                   |                                                                          |                                           |                                           |                  |
| Award Form Routing Award History Funds Subawards Tasks                                                                          | Notes Attachments L                                 | inks Admin Only               |                                                   |                                                                          |                                           | All changes sa                            | ve automatically |
| Currently Viewing Award Form: 23-1688-A0001-0                                                                                   |                                                     |                               |                                                   |                                                                          |                                           | Modify Award Se                           | View ¢           |
| Selected Modification                                                                                                    | Modification Type                                   |                               | Modification Date                                 | Modified By                                                              |                                           | Comment                                   |                  |
| a 23-1688-A0001-0                                                                                                    | Original Award                                      |                               |                                                   |                                                                          | 12                                        | -                                         |                  |
| 10 per page *                                                                                                    |                                                     |                               | Showing 1 of 1 items                              |                                                                          |                                           |                                           |                  |
| turnel fermione                                                                                                    |                                                     |                               |                                                   |                                                                          |                                           |                                           |                  |
| Jiward Sections Budget                                                                                                    |                                                     |                               |                                                   |                                                                          |                                           |                                           |                  |
| General Information Start Date*                                                                                                 | Budget Period End Date                              | e*                            | Is this award incrementally funded?               |                                                                          |                                           |                                           |                  |
| Key Personnel 06/01/2023 Please enter the budget period start date                                                              | 06/06/2026<br>e. Please enter the budget per        | iod end date.                 | ONO                                               |                                                                          |                                           |                                           |                  |
| Budget 📀 1 Does Sponsor limit indirect cost re                                                                                  | ecovery?*                                           |                               |                                                   |                                                                          |                                           |                                           |                  |
| Indirect Cost Distribution                                                                                                    |                                                     |                               |                                                   |                                                                          |                                           |                                           |                  |
| Cost-Share/Matching                                                                                                    |                                                     |                               |                                                   |                                                                          |                                           |                                           |                  |
| Institutional And Regulatory Compliance Drag and drog new files or dick to select 1 Drag and drog new files or dick to select 1 | from file system                                    |                               |                                                   |                                                                          |                                           |                                           |                  |
| Export Control                                                                                                    |                                                     |                               |                                                   |                                                                          |                                           |                                           |                  |
| Intellectual Property                                                                                                    |                                                     |                               |                                                   |                                                                          |                                           |                                           |                  |
| Conflicts Of Interest                                                                                                    | x v                                                 |                               |                                                   |                                                                          |                                           |                                           |                  |
| Terms And Conditions 3 Broject Location                                                                                         |                                                     |                               |                                                   |                                                                          |                                           |                                           |                  |
| Additional Resources Required  On Campus x                                                                                      | x V                                                 |                               |                                                   |                                                                          |                                           |                                           |                  |
| Additional Information Indirect Cost Rate On Campus*                                                                            |                                                     |                               |                                                   |                                                                          |                                           |                                           |                  |
| WyoCloud Information 2 44.5% MTDC                                                                                               | x   ~                                               |                               |                                                   |                                                                          |                                           |                                           |                  |
| Obligated Costs                                                                                                    |                                                     |                               |                                                   |                                                                          |                                           |                                           |                  |
|                                                                                                    |                                                     |                               |                                                   |                                                                          |                                           |                                           |                  |
| (Please note that this differs from anticipate                                                                                  | ed costs, which are on the General Information tab) | 0                             |                                                   |                                                                          |                                           |                                           |                  |
| Direct Costs Obligated *                                                                                                    |                                                     | Indirect Costs Obligate       | d*                                                | Total Sponsor Costs Obligated *                                          | Total Project Cost                        |                                           |                  |
| Please enter the total amount of direct or                                                                                      | osts obligated from the sponsor.                    | Please enter the total amou   | int of indirect costs obligated from the sponsor. | Please enter the total amount obligated from the Sponsor (Direct + Indin | ect costs). Total Project Cost is Total S | ponsor Costs + Total Cost-Share commitmer | e.               |
| Are there any outgoing subawards                                                                                                | s or subcontracts associated with this              |                               |                                                   |                                                                          |                                           |                                           |                  |
| project?"                                                                                                    |                                                     |                               |                                                   |                                                                          | 2                                         |                                           |                  |
| ONO                                                                                                    |                                                     |                               |                                                   |                                                                          | _                                         |                                           |                  |
| Subrecipient #1                                                                                                    |                                                     | Subrecipient #1 Amou          | nt                                                | Subrecipient #1 Documents                                                |                                           |                                           |                  |
|                                                                                                    | ~                                                   | Disass actor to bauncel actor | v ant                                             | Data and only new net or city to select norm the system.                 |                                           |                                           |                  |
|                                                                                                    |                                                     | Press of the subsystem of the | ours-                                             |                                                                          |                                           |                                           |                  |
| Add additional outgoing subawa<br>subcontract recipients.                                                                       | ard or                                              |                               |                                                   |                                                                          |                                           |                                           |                  |
| Equipment has been requested or                                                                                                 | obtained for this award.                            |                               |                                                   |                                                                          |                                           |                                           |                  |
| Yes                                                                                                    |                                                     |                               |                                                   |                                                                          |                                           |                                           |                  |
| -NO                                                                                                    |                                                     |                               |                                                   |                                                                          |                                           |                                           |                  |

- 1. First navigate to the **Budget** section, where the Subawards are first mentioned (see Image 12)
- Scroll down to "Are there any outgoing subawards or subcontracts associated with this project?" to learn if the award includes Subaward(s). If yes, the Subaward details are required to be entered in the Subawards form. (see this Budget section close-up in Image 11)
- 3. **Subawards** tab is where the Subaward Form is located and includes the subaward details (see Image 14 for a look inside the Subawards form).

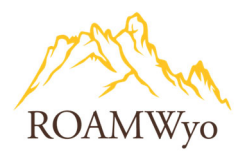

## Image 11. Summary Budget section of the Proposal Form - where a subaward recipient is first indicated

| Are there any outgoing subawards or subcontracts<br>associated with this project?*<br>• Yes<br>• No<br>Please select one.                     | Subrecipient fields completed within the Summary Budget section of the Proposal Form, will require the completion of a Subaward form in the Award set-up stage. |                                                                                                    |  |  |  |
|----------------------------------------------------------------------------------------------------|----------------------------------------------------------------------------------------------------|----------------------------------------------------------------------------------------------------|--|--|--|
| Subrecipient #1                                                                                                    | Subrecipient #1 Amount                                                                                                    | Subrecipient Documents #1                                                                             |  |  |  |
| Lehigh Agricultural and Biological Servic X X<br><br><br><br>X<br><br><br>Please select subrecipient name. If the subrecipient is not listed, | 20,000<br>Please enter subaward amount.                                                                                                    | Drag and drop new files or <u>click</u> to select from file system<br><u> cayuse logo.jpg</u><br>10KB |  |  |  |
| please select "Add New".                                                                                                    |                                                                                                    | Please upload subrecipient documents.                                                                 |  |  |  |
|                                                                                                    |                                                                                                    |                                                                                                    |  |  |  |
| Dimmary Budget/Justification" Drag and drop new files or click to select from file system  cayuse looojpg 10KB                                |                                                                                                    |                                                                                                    |  |  |  |
| Please attach summary budget and justification.                                                                                               | а<br>                                                                                                    |                                                                                                    |  |  |  |

#### Image 12. Award Form - where a subaward recipient is indicated initially on an award form during set-up

| 7 Sponsored Projects                    |                                                                                           |                                                                            |                                                                                   | <b>N</b> F                                                  |
|-----------------------------------------|-------------------------------------------------------------------------------------------|----------------------------------------------------------------------------|-----------------------------------------------------------------------------------|-------------------------------------------------------------|
| roposals Projects Awards                | Reporting - More -                                                                        |                                                                            |                                                                                   |                                                             |
|                                         | Please enter the budget period start date. Please enter the budget p                      | eriod end date.                                                            |                                                                                   |                                                             |
| Budget 🗸                                | Does Sponsor limit indirect cost recovery?*                                               |                                                                            |                                                                                   |                                                             |
| Indirect Cost Distribution              | Ves                                                                                       |                                                                            |                                                                                   |                                                             |
| Cost-Share/Matching                     | No                                                                                        |                                                                            |                                                                                   |                                                             |
| Institutional And Regulatory Compliance | Summary Budget/Justification* Drag and drop new files or click to select from file system |                                                                            |                                                                                   |                                                             |
| Export Control                          | 8. Budget_medBow_SEB                                                                      |                                                                            |                                                                                   |                                                             |
| Intellectual Property                   |                                                                                           |                                                                            |                                                                                   |                                                             |
| Conflicts Of Interest                   | Research X V                                                                              |                                                                            |                                                                                   |                                                             |
| Terms And Conditions                    | Project Location                                                                          |                                                                            |                                                                                   |                                                             |
| Additional Resources Required           | On Campus 😠 🗙 🗸                                                                           |                                                                            |                                                                                   |                                                             |
| Additional Information                  | Indirect Cost Rate On Campus*                                                             |                                                                            |                                                                                   |                                                             |
| WyoCloud Information 2                  | 44.5% MTDC × ~                                                                            |                                                                            |                                                                                   |                                                             |
|                                         | Obligated Costs                                                                           |                                                                            |                                                                                   |                                                             |
|                                         |                                                                                           |                                                                            |                                                                                   |                                                             |
|                                         | Constant Constant Charles of Minerted                                                     | Indianat Casta Obligated *                                                 | Tatal Season Casts Obligated                                                      | Table Devicest Cost                                         |
|                                         |                                                                                           |                                                                            | t ooo ooo                                                                         |                                                             |
|                                         | Please enter the total amount of direct costs obligated from the sponsor                  | Please enter the total amount of indirect costs obligated from the sonosor | Disessenter the total amount obligated from the Sponsor (Direct + Indirect costs) | Total Project Cost is Total Soonsor Costs + Total Cost-Shan |
|                                         | Are there any outgoing subswards or subcontracts a recisted with this                     |                                                                            |                                                                                   |                                                             |
|                                         | project?*                                                                                 |                                                                            |                                                                                   |                                                             |
|                                         | Oyes                                                                                      |                                                                            |                                                                                   |                                                             |
|                                         | ©N₀                                                                                       |                                                                            |                                                                                   |                                                             |
|                                         | Subrecipient #1                                                                           | Subrecipient #1 Amount                                                     | Subrecipient #1 Documents                                                         |                                                             |
|                                         | ×                                                                                         |                                                                            | Drag and drop new files or click to select from file system                       |                                                             |
|                                         |                                                                                           | Please enter subaward amount.                                              |                                                                                   |                                                             |
|                                         |                                                                                           |                                                                            |                                                                                   |                                                             |
|                                         | subcontract recipients.                                                                   |                                                                            |                                                                                   |                                                             |
|                                         |                                                                                           |                                                                            |                                                                                   |                                                             |

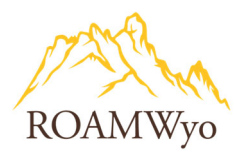

## Image 13. View the details of the Subaward form here

| Award Form                    | Routing A             | Award History           | Funds Subaw         | ards Tasks                        | Notes           | Attachments             | Links            | Admin Only          |                 |                      |
|-------------------------------|-----------------------|-------------------------|---------------------|-----------------------------------|-----------------|-------------------------|------------------|---------------------|-----------------|----------------------|
|                               |                       |                         |                     |                                   |                 |                         |                  |                     |                 |                      |
| <ul> <li>Currently</li> </ul> | 1.<br>Viewing Award F | You are<br>there 1688-4 | 0001-0              |                                   | 3. Yo           | ou complete<br>Subaward | the de<br>form h | tails in th<br>iere | he              |                      |
| Selected M                    | lodification          |                         |                     |                                   | Modification    | туре                    |                  |                     |                 | Modification Date    |
| ۵ 2:                          | 3-1688-A0001-0        |                         |                     |                                   | Original Awa    | ard                     |                  |                     |                 |                      |
| 10 per page 🔹                 | •                     |                         |                     |                                   |                 |                         |                  |                     | S               | howing 1 of 1 items  |
| Award Section                 | S                     |                         | Budget              |                                   |                 |                         |                  |                     |                 |                      |
| General Info                  | rmation               |                         | Budget Period St    | art Date*                         |                 | Budget Period End D     | ate*             |                     | Is this award i | ncrementally funded? |
| Key Personn                   | el                    |                         | 06/01/2023          |                                   |                 | 06/06/2026              |                  |                     | •Yes            |                      |
| Budget                        |                       |                         | Please enter the bu | dget period start date            |                 | Please enter the budget | period end dat   | e.                  |                 |                      |
| Indirect Cos                  | t Distribution        |                         | Yes 2               | Nou loarn                         | covery?"        | ra ic a Sub             | rocinio          | nt licted           | in the          |                      |
| Cost Share/                   |                       |                         | •No 2.              | Bu                                | daet se         | ction of the            | award            | form                |                 |                      |
| Cost-Share/                   | Matching              | •                       | Summary Budge       | t/Justification*                  |                 |                         |                  |                     |                 |                      |
| Institutional                 | And Regulatory Co     | ompliance               | Drag and drop new   | files or <u>click</u> to select f | rom file system |                         |                  |                     |                 |                      |
| Export Cont                   | rol                   | •                       | Budget_medBo        | <u>wSER</u><br>14KB               |                 |                         |                  |                     |                 |                      |
| Intellectual I                | Property              | •                       | Indirect Cost Pro   | viect Type*                       |                 |                         |                  |                     |                 |                      |
| Conflicts Of                  | Interest              | 0                       | Research            | Jeet Type                         | × v             |                         |                  |                     |                 |                      |
| Terms And C                   | conditions            | 3                       | Project Location    |                                   |                 |                         |                  |                     |                 |                      |
| Additional R                  | esources Required     | •                       | On Campus 🗙         |                                   | × v             |                         |                  |                     |                 |                      |
| Additional Ir                 | formation             | 1                       | Indirect Cost Ra    | te On Campus*                     |                 |                         |                  |                     |                 |                      |
| WyoCloud In                   | nformation            | 2                       | 44.5% MTDC          |                                   |                 | × ~                     | r                |                     |                 |                      |

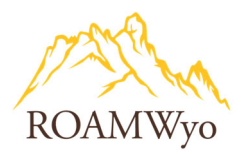

## Image 14. Inside the Subaward Form (step 3 in Image 13)

| Subaward Record                  | Table of Contents                             | S                                                                                                    |
|----------------------------------|-----------------------------------------------|----------------------------------------------------------------------------------------------------|
| ubaward Sections                 | General Info                                  |                                                                                                    |
| General Info                     | Subrecipient                                  | Subaward Status                                                                                       |
| Budget 🗸                         |                                               | · ·                                                                                                   |
| -                                | Please start typing to select a subrecipient. | Please select a status.                                                                               |
| Modifications                    | Subaward Title                                |                                                                                                    |
| Subrecipient Contact Information |                                               |                                                                                                    |
| Single Audit                     | Full title of subaward                        |                                                                                                    |
|                                  | Unit Responsible for Subaward                 | UW Responsible Administrator (internal)                                                               |
|                                  |                                               | ✓                                                                                                    |
| Risk Assessment                  | Please start typing to select a unit.         | Please start typing to select a contact person within the unit who will be responsible for processing |

**Table of Contents for Subaward Sections**. Subaward records are created and completed by the Pre-Award Services staff.